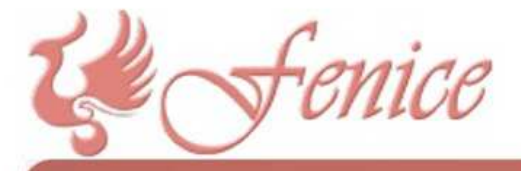

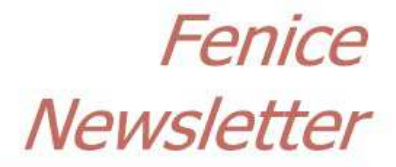

#9 - Marzo 2017

Spett.le Cliente,

Ecco il nono numero di questo notiziario, che viene spedito automaticamente a tutti i Clienti di Fenice. Se qualcuno desidera NON riceverlo deve semplicemente comunicare la propria volontà di rinuncia a SEI - Servizi Informatici.

## FeniceWEB 2.0 - La definizione del servizio

Dallo scorso 01/04/2016 è diponibile **FeniceWEB 2.0**, il nuovissimo gestionale per le Aziende, le Agenzie ed i Consorzi di Onoranze Funebri. Facendo seguito alle numerose richieste riteniamo di fare cosa utile illustrando qui di seguito i primi passi con questo prodotto, proseguendo quanto già iniziato nel precedente notiziario #6.

**FeniceWEB 2.0** è una applicazione web. Come tale, non c'è nulla da installare né da configurare; non servono installazioni né licenze d'uso, né serve un computer particolare o un sistema operativo particolare: è sufficiente una connessione internet funzionante e, fornendo le proprie credenziali, si può iniziare a lavorare.

### FeniceWEB 2.0 è accessibile all'indirizzo http://www.fenicex.it/feniceweb.

Dopo aver fornito le credenziali di accesso **FeniceWEB 2.0** presenta la schermata con l'elenco dei servizi funebri esistenti. Se si vuole esaminare uno dei servizi funebri già esistenti basta evidenziarlo scorrendo con il mouse e selezionarlo con un doppio click; se invece si vuole <u>creare un nuovo servizio</u> basta cliccare sull'apposito pulsante in alto a destra nella schermata.

La prima videata richiede la tipologia del servizio che si vuole inserire, e la sua numerazione, come illustrato nella figura in basso.

La distinzione della tipologia del servizio servirà nel seguito, parlando di estrazione dati per l' Agenzia delle Entrate, per lo spesometro ecc.ecc.

Nella numerazione dei servizi il programma utilizza una convenzione particolare, che è quella di attribuire un nuovo numero solo ai servizi completi, mantenendo invece l'ultimo numero utilizzato per tutti gli altri servizi, che verranno differenziati dal suffisso.

Se, per esempio, l'ultimo servizio completo inserito fosse il numero 100, allora il prossimo servizio completo sarebbe il 101, mentre il numero proposto sarebbe il 100/B per le altre tipologie (e poi 100/C e 100/D e così via sino al prossimo servizio completo).

## Che tipo di nuovo servizio vuoi inserire?

- Servizio completo
- Solo pratiche
- Altri servizi (generici)
- Altri servizi (necrologie)
- Altri servizi (operazioni cimiteriali)

| Automatica | Numero 272 | Suffisso |
|------------|------------|----------|
| Manuale    | Numero     | Suffisso |

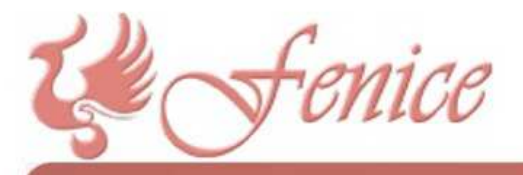

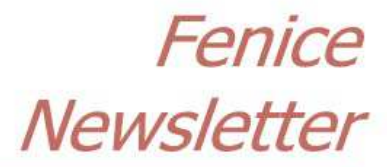

#9 - Marzo 2017

E' possibile specificare manualmente il numero voluto, prendendosi così la responsabilità della corretta gestione della numerazione che, per quanto assolutamente non fiscale, sarebbe meglio non avesse salti né buchi, per una pura e semplice questione di ordine.

Nella videata successiva (Definizione) vengono richiesti i dati essenziali alla definizione di un servizio funebre.

DATI GENERICI

Si inizia dai Dati Generici, come:

- Data di acquisizione del servizio
- Scelta dell'impiegato responsabile
- Scelta dell'agenzie

| Impiegato | RICCARDO ESERCITATO |  |
|-----------|---------------------|--|
| Agenzia   | sede centrale       |  |

Data di acquisizione 31/03/2017

Data di acquisizione e specifica dell'agenzia sono dati essenziali, per esempio alla compilazione del Registro di P.S. (o Registro degli Affari), mentre la specifica dell'impiegato verrà utilizzata per statistiche di tipo gestionale.

Seguono i dati del defunto (si ricorda che i campi a fondo più scuro funzionano in modalità autocompletamento):

| DEFUNIO                   |               |               |
|---------------------------|---------------|---------------|
| Cognome e Nome            |               | Sesso 🔍 M 🔍 F |
| Titolo                    |               |               |
| Soprannome                |               |               |
| Nazionalità               | NESSUNA •     |               |
| Condizione                |               |               |
| Stato civile              | SCONOSCIUTO • |               |
| NASCITA                   |               |               |
| Località, CAP e provincia |               |               |
| Frazione                  |               |               |
| Data                      |               |               |
| RESIDENZA                 |               |               |
| Località, CAP e provincia |               |               |
| Frazione                  |               |               |
|                           |               |               |

E, ancora, i dati relativi al decesso, che possono essere copiati dai dati di residenza se il decesso è avvenuto nell'abitazione del defunto:

| DECESSO     | Copia da Residenza |       |
|-------------|--------------------|-------|
| Data ed ora | Età O              |       |
| Località    |                    |       |
| Frazione    |                    |       |
| Indirizzo   |                    | Piano |
| Presso      |                    |       |

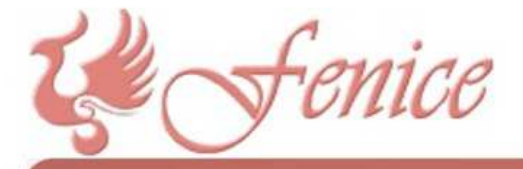

# Fenice Newsletter

#9 - Marzo 2017

#### Il programma prosegue con i dati relativi al servizio: SERVIZIO Tipo di servizio 💿 Nessuno O Locale Fuori comune Estero Destinazione 🔘 Terra/Inumazione Tomba/Tumulazione Cremazione Esumazione Estumulazione Traslazione Nessuna Tomba con O Acquisto Apertura tomba/loculo con T/A Specifica se apertura E poi con quelli relativi al funerale: FUNERALE Data dei funerale Lunedì Ora del funerale Chiesa (o luogo del rito) Ora Cimitero Ora Comune del cimitero Ancora, vengono richiesti i dati relativi all'eventuale cremazione, scelta nei dati relativi al servizio: CREMAZIONE Motivo Socio Testamento Volontà riferita dai familiari Urna fornita da 🛛 Azienda So.Crem. Inumazione Dispersione in natura Dispersione in cimitero Affido Destinazione ceneri O Tumulazione con acquisto Tumulazione con apertura con T/A Specifica apertura Pacemaker 🔍 NO 🔍 SI Data asportazione Arrivano poi i dati relativi al Delegante: DELEGANTE Pers. Fisica Annulla Cognome e Nome NASCITA Località, CAP e provincia Frazione Data di nascita Sesso OM OF Codice fiscale Calcolo del codice fiscale RESIDENZA Località, CAP e provincia Frazione Indirizzo di residenza Telefono EMail TIPOLOGIA DEL DELEGANTE 🖲 Privati 🔍 Imprese di O.F. 🔍 Allevatori 🔍 Amm. Comunali 🔍 Altri enti 🔍 Altro E, infine, lo spazio per eventuali annotazioni ANNOTAZIONI Annotazioni

Alcuni di questi dati possono non essere specificati, ma quasi tutti sono essenziali per la completezza delle gestioni del programma; altri sono obbligatoriamente necessari.

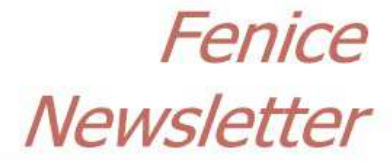

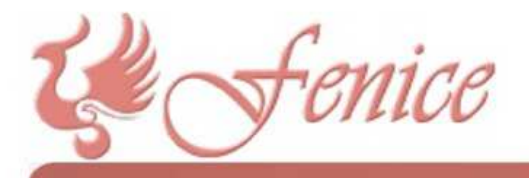

#9 - Marzo 2017

Una volta specificati i dati necessari alla Definizione del servizio, questi stessi dati possono essere ulteriormente integrati ed ampliati, in ognuna delle pagine seguenti, che specifichiamo qui di seguito senza riprodurne le videate, e che saranno oggetto di prossime Newsletter:

- DEFUNTO: consente l'inserimento di ulteriori dati relativi al defunto;
- DELEGANTE: consente l'inserimento di ulteriori dati relativi al delegante;
- PRELIMINARI: consente l'inserimento di ulteriori dati relativi ai preliminari al servizio, come: consegna e chiusura cassa, rito funebre, trasporto, orari di partenza, recita del rosario, responsabile del trasporto ed ulteriori altri dati
- CREMAZIONE: consente l'inserimento di ulteriori dati relativi alla cremazione, come: dati sulla cremazione, sul ritiro delle ceneri, sull'eventuale processo verbale
- ORDINE DI SERVIZIO: consente l'inserimento di tipologia e quantità dei materiali utilizzati; questo elenco potrà essere importato direttamente dalla fatturazione;
- SEPOLTURA: consente l'inserimento di ulteriori specifiche sulla sepoltura, come, ad esempio, le specifiche del loculo, della tomba murata o gentilizia, del campo comune e della concessione;
- PASSAPORTO: consente l'inserimento dei dati relativi al passaporto mortuario;
- REGISTRO DI PS: consente l'inserimento dei dati relativi al Registro degli Affari (o di Pubblica Sicurezza), per la sua successiva redazione automatizzata.
- NECROLOGIO: consente l'inserimento di ulteriori dati per l'invio automatizzato del necrologio sul portale di Necrologi Italia (stiamo trattando con altre realtà simili)
- IMMAGINI: consente l'inserimento di una immagine da associare al defunto
- DOCUMENTI: consente l'inserimento (automatico per quel che riguarda documenti generati da FeniceWEB e manuale in tutti gli altri casi) di tutti i documenti redatti o associati a questo servizio funebre.